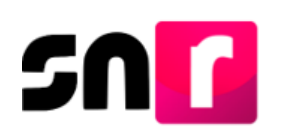

# Sistema Nacional de Registro de Precandidatos y Candidatos (SNR).

# Guía para capturar, consultar y modificar convenios de coalición.

A continuación, se describe el procedimiento para que el rol **Responsable de Gestión del OPL** pueda **capturar**, **consultar** y **modificar** convenios de **coalición** para los registros de candidaturas, lo anterior, aplicable para el periodo de campaña.

# Consideraciones

- La persona con el rol de **Responsable de Gestión OPL** es el único usuario con permisos para realizar la captura y modificación de una Coalición.
- Los roles de capturista y consulta del OPL, podrán consultar la información capturada por el/la Responsable de Gestión.
- No se permite la captura de acentos en este módulo.
- Deberás contar con la información siguiente:
  - Tipo de coalición.
  - Datos de la coalición.
  - Partidos que integran la coalición.
  - Cantidades liquidas y el porcentaje de participación de cada partido integrante.
  - Partido que postulará a las candidaturas.
  - Partido responsable de la rendición de cuentas y,
  - Partido político que administrará la coalición.
- Para realizar la configuración del convenio es necesario tener **firmado** y escaneado en formato **PDF**:
  - o Convenio de coalición.
  - Acuerdo/Resolución mediante el que fue aprobado el convenio.

**Nota:** Si no se realiza la configuración, los partidos políticos no podrán registrar a sus candidaturas bajo una coalición.

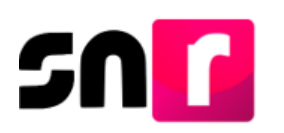

#### Captura

Para configurar un convenio de Coalición, deberás ingresar a la página principal del SNR (<u>https://registrocandidaturas.ine.mx/snr/app/login</u>), capturar el **Nombre de usuario**, la **contraseña** y dar clic en el botón **Ingresar**.

| giovanna.ma  | tin2.ext1 |
|--------------|-----------|
|              |           |
| *Contraseña: |           |
|              |           |
|              |           |
|              | Ingresar  |
|              |           |
|              |           |
|              |           |

El sistema mostrará la siguiente pantalla, en la cual deberás dar clic en "Administración", de forma automática en Ámbito quedará seleccionada la opción "Local" y posteriormente deberás dar clic en el botón de "Seleccionar".

|                 | Bienvenido                                  |
|-----------------|---------------------------------------------|
|                 | Presiona sobre el módulo que desees trabaja |
| Administración  | 2 Ámbito Local                              |
| *Ámbito:        |                                             |
| O Federal Local |                                             |

Deberás ingresar al módulo de **Convenios** y posterior seleccionar el submódulo **Coaliciones**.

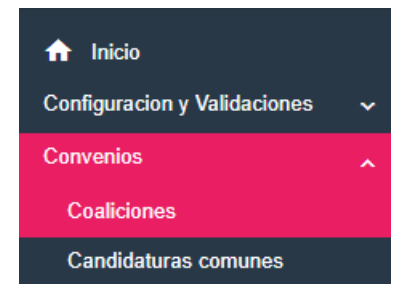

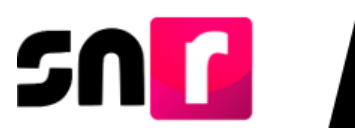

Selecciona en la parte superior derecha de la pantalla el menú Captura.

| Captura | Consulta | Modifica |
|---------|----------|----------|
|         |          |          |

En la sección **Datos generales** selecciona los campos de acuerdo con el proceso electoral.

| Coalición                                                                                                    |                                     |   |                             | Captura   Consulta   Modifica |
|----------------------------------------------------------------------------------------------------|-------------------------------------|---|-----------------------------|-------------------------------|
| Datos generales         *Tipo de elección:         Ordinario         Tipo de COA         TOTAL       PARCIAL | *Año del proceso electoral:<br>2025 | ~ | " <b>Entidad:</b><br>PUEBLA | ~                             |

En el apartado **Datos de la COA**, deberás indicar si la coalición tiene **Nombre** o **Siglas** y la **fecha del acuerdo** mediante el cual se aprobó la coalición. En caso de que no tenga nombre o siglas, deberás seleccionar el check que se visualiza en la parte superior.

| Datos de la COA                                    |                        |                   |
|----------------------------------------------------|------------------------|-------------------|
| Sin nombre / Nombre:                               | 🗌 Sin siglas / Siglas: | Fecha de captura: |
|                                                    | Sin siglas / Sig       | 05/02/2025        |
| *Fecha del acuerdo aprobado por Consejo (INE/OPL): |                        |                   |
|                                                    |                        |                   |

Selecciona los partidos que integran la COA, cantidades líquidas **(el campo es obligatorio, sin embargo, se puede capturar cero** en caso de que, en el convenio de coalición no se especifique**)** y dar clic en "**Agregar**".

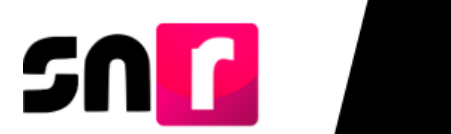

| P | 'artidos que integran la COA:        |          |
|---|--------------------------------------|----------|
|   | Selecciona una opción                | ~        |
|   | Selecciona una opción                | <b>^</b> |
|   | PARTIDO REVOLUCIONARIO INSTITUCIONAL |          |
|   | PARTIDO ACCIÓN NACIONAL              |          |
|   | PARTIDO DE LA REVOLUCIÓN DEMOCRÁTICA |          |
|   | PARTIDO VERDE ECOLOGISTA DE MÉXICO   |          |
|   | PARTIDO DEL TRABAJO                  |          |
|   | MOVIMIENTO CIUDADANO                 |          |
|   | NUEVA ALIANZA                        |          |

Una vez que se dio clic en "**Agregar**", se podrán visualizar en la parte inferior la información capturada en la tabla "**Partidos que integran la COA**" como se muestra a continuación:

| Partidos que integran la COA                                                  |                     |                                          |             |  |
|-------------------------------------------------------------------------------|---------------------|------------------------------------------|-------------|--|
| Partido político                                                              | Cantidades líquidas | Porcentaje de participación en la<br>COA | Acciones    |  |
| PARTIDO DEL TRABAJO                                                           | \$125,000.00        | 0.0 %                                    |             |  |
| PARTIDO VERDE<br>ECOLOGISTA DE MÉXICO                                         | \$180,000.00        | 0.0 %                                    |             |  |
| Total                                                                         | \$305,000.00        | 0.0 %                                    |             |  |
| Porcentaje de Participación por candidatura Partido político Tipo Candidatura |                     |                                          |             |  |
|                                                                               | PARTIDO DEL TRABAJO | PARTIDO VERDE ECOLOGIST                  | A DE MÉXICO |  |
| GUBERNATURA ESTATAL                                                           | 0.00 %              | 0.00 %                                   |             |  |
| DIPUTACIÓN LOCAL MR                                                           | 0.00 %              | 00% 0.00%                                |             |  |
| PRESIDENCIA MUNICIPAL                                                         | 0.00 %              | 0.00 %                                   |             |  |
| SINDICATURA MR                                                                | 0.00 %              | 0.00 %                                   |             |  |
| Porcentaje por PP                                                             | 0.00 %              | 0.00 %                                   |             |  |

**Nota:** Los porcentajes de participación se visualizarán en ceros, ya que dicho porcentaje se actualizará con la información que se capture en la sección de "Postulación de Candidaturas."

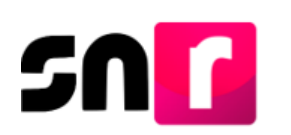

# Carga Una a una

| Selecciona el Tipo de carga que desees realizar. |                      |  |
|--------------------------------------------------|----------------------|--|
|                                                  | *Tipo de carga:      |  |
|                                                  | ● Una a una 🔿 Masivo |  |

Para indicar qué candidaturas participan en la coalición, selecciona el **Tipo de** candidatura, y en caso de aplicar, el **Tipo de candidatura titular**, donde visualizarás las candidaturas que se encuentran configuradas para el proceso electoral.

| Postulación de Candidaturas |                                             |
|-----------------------------|---------------------------------------------|
| * Tipo de candidatura:      | * Tipo de candidatura titular:              |
| Selecciona una opción       | <ul> <li>✓ Selecciona una opción</li> </ul> |
| Selecciona una opción       |                                             |
| GUBERNATURA ESTATAL         | rcación o Municipio                         |
| DIPUTACIÓN LOCAL MR         |                                             |
| PRESIDENCIA MUNICIPAL       |                                             |
| REGIDURÍA MR                |                                             |
| SINDICATURA MR              | > > 10 ~                                    |
| REGIDURÍA RP                |                                             |
| SINDICATURA RP              |                                             |

Al seleccionar el **Tipo de candidatura**, se mostrará una tabla con los entornos geográficos, en el campo **selecciona una opción** de acuerdo con lo establecido en el convenio de coalición aprobado.

| RESIDENCIA MUNICIPAL | ~                       |
|----------------------|-------------------------|
|                      | Demarcación o Município |
|                      | 1 - ACAJETE             |
|                      | 2 - ACATENO             |
|                      | 3 - ACATLAN             |
|                      | 4 - ACATZINGO           |
|                      | 5 - ACTEOPAN            |
|                      | 13 - ALTEPEXI           |
|                      | 14 - AMIXTLAN           |
|                      | 15 - AMOZOC             |
|                      | 19 - ATLIXCO            |
|                      | 20 - ATOYATEMPAN        |

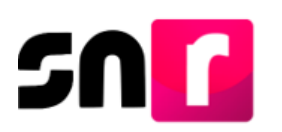

Al finalizar, selecciona el **check box** de los entornos configurados y da clic en

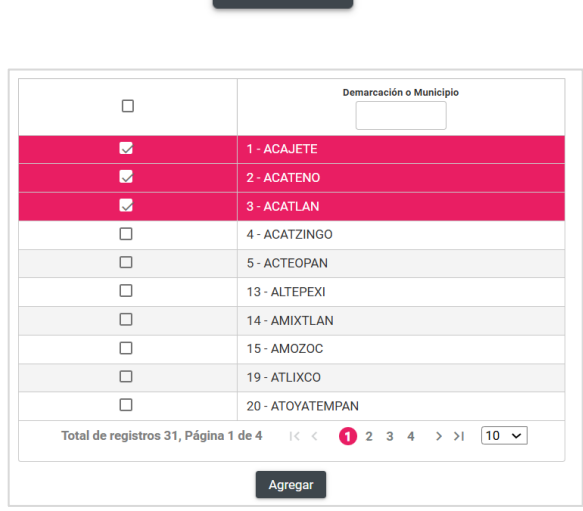

Esta información se podrá visualizar, en el recuadro siguiente, donde además deberás de indicar cuál es el **porcentaje de participación de cada partido político integrante del convenio**.

Para el caso específico de **Integrantes de Ayuntamiento**, deberás registrar **el número de lista y el partido que postula**. Es importante precisar que, los datos del porcentaje se visualizarán en **cero** para estos cargos al considerarse **no fiscalizables** por su naturaleza.

| Tipo Candidatura         | Número de lista / Partido que postula                                                                                       | Entorno geográfico       | Partidos Integrantes de la COA / Porcentaje por PP %                     | Acciones |
|--------------------------|----------------------------------------------------------------------------------------------------|--------------------------|--------------------------------------------------------------------------|----------|
| GUBERNATURA<br>ESTATAL   | NO APLICA PARTIDO DEL TRABAJO 🗸                                                                                             | PUEBLA                   | PARTIDO DEL TRABAJO % PARTIDO VERDE ECOLOGISTA DE MÉXICO %               | 0        |
| DIPUTACIÓN LOCAL<br>MR   | NO APLICA PARTIDO DEL TRABAJO V                                                                                             | PUEBLA/8-<br>HUEJOTZINGO | PARTIDO DEL TRABAJO % PARTIDO VERDE ECOLOGISTA DE MÉXICO %               | C        |
| PRESIDENCIA<br>MUNICIPAL | NO APLICA PARTIDO VERDE ECOLOC V                                                                                            | PUEBLA/1-ACAJETE         | PARTIDO DEL TRABAJO % PARTIDO VERDE ECOLOGISTA DE MÉXICO %               | 0        |
| SINDICATURA MR           | 1     PARTIDO DEL TRABAJO       2     PARTIDO VERDE ECOLOI       3     PARTIDO DEL TRABAJO       4     PARTIDO VERDE ECOLOI | PUEBLA/1-ACAJETE         | PARTIDO DEL TRABAJO 0.00%<br>PARTIDO VERDE ECOLOGISTA<br>DE MÉXICO 0.00% | 0        |

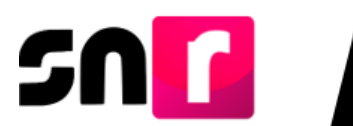

En la columna **"Porcentaje por PP%"**, podrás capturar desde 0.00 hasta 100.00 porciento, sin exceder del monto total autorizado de gastos de campaña, por partido político

**Nota:** El partido que selecciones en "partido que postula" es el único que podrá realizar el registro y postulación en el módulo correspondiente.

El sistema no permitirá el guardado de la coalición si no capturas el porcentaje de participación por partido político.

Ahora bien, deberás capturar al **responsable de la rendición de cuentas** que establecieron los partidos coaligados en el convenio de coalición, asimismo selecciona el **partido político que administrará la coalición**.

| Responsable de la rendición de cuentas                                        | *Partido Político:<br>Selecciona una opción | *Órgano de administración (Especificar) |
|-------------------------------------------------------------------------------|---------------------------------------------|-----------------------------------------|
| Administración  Partido Político que administra la COA: Selecciona una opción |                                             |                                         |

En el caso de que la coalición no cuente con un responsable para la rendición de cuentas, deberás de indicarlo seleccionando la opción "**No se especifica**".

Finalmente, para guardar la configuración es necesario que adjuntes en formato PDF, el **convenio de coalición** presentado por los partidos políticos y el **acuerdo/resolución** mediante el cual se aprobó del convenio, ya que son documentos obligatorios.

Para adjuntar los documentos deberás seguir los siguientes pasos:

1.- Selecciona el Tipo de documento que soporte la aprobación (acuerdo, resolución, otros).

2.- Selecciona la fecha de carga del documento (Fecha en que se emite el documento).

3.- Oprime el botón **EXAMINAR**.

4.- Localiza la ubicación del archivo y selecciónalo.

5.- Oprime el botón **AGREGAR**.

6.-Si el documento que agregaste no es el que deseabas, puedes cancelar la carga de documentación dando clic en **CANCELAR**, y en caso de que ya se encuentre visible en la tabla de documentación puedes dar clic en el ícono **ELIMINA**.

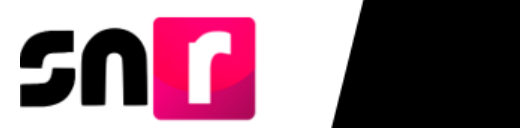

| Documentación adjunta         |                     |                                        |                                            |                               |
|-------------------------------|---------------------|----------------------------------------|--------------------------------------------|-------------------------------|
| Tipo: 1                       | * Fecha de carga: 2 |                                        |                                            |                               |
| CONVENIOS                     |                     | Teorebro del crobius no dobo teorer co |                                            |                               |
| + Exeminer 🔹 Agregar 🛞 Ca     | ucelar              | n nombre dei archivo no debe tener esj | pacios, caracteres especiales o acentos, p | ueue contener guion bajo (_). |
| 3 5 (                         | 6                   |                                        |                                            |                               |
| 0                             |                     | Porcentaje de almacenamiento           |                                            | 100%                          |
|                               |                     | 0%                                     |                                            |                               |
|                               |                     | Tabla de Documentación                 |                                            |                               |
| Nombre del archivo            | Тіро                | Peso                                   | Fecha de carga                             | Acciones                      |
| No hay documentación agregada |                     |                                        |                                            |                               |
|                               |                     |                                        |                                            |                               |
|                               |                     | Aceptar                                |                                            |                               |

En la parte inferior se mostrará una tabla con los documentos que agregaste.

| 0 Porcentaje de almacenamiento |                        |          |                |          |  |  |  |  |  |  |
|--------------------------------|------------------------|----------|----------------|----------|--|--|--|--|--|--|
| - 18                           |                        |          |                |          |  |  |  |  |  |  |
|                                | Tabla de Documentación |          |                |          |  |  |  |  |  |  |
| Nombre del archivo             | Tipo                   | Peso     | Fecha de carga | Acciones |  |  |  |  |  |  |
| CONVENIO.pdf                   | CONVENIOS COALICIONES  | 35.68 KB | 05/02/2025     | ٢        |  |  |  |  |  |  |
|                                |                        |          |                |          |  |  |  |  |  |  |
| Aceptar                        |                        |          |                |          |  |  |  |  |  |  |
|                                |                        |          |                |          |  |  |  |  |  |  |

Para guardar, da clic en Aceptar

El sistema enviará el mensaje siguiente: "Coalición guardada correctamente".

Coalición guardada correctamente.

#### Carga Masiva

En la sección **Datos generales** selecciona los campos de acuerdo con el proceso electoral.

| Coalición                           |                |                             |   |           | Captura   Consulta   Modifica |
|-------------------------------------|----------------|-----------------------------|---|-----------|-------------------------------|
|                                     |                |                             |   |           |                               |
| Datos generales                     |                |                             |   |           |                               |
| *Tipo de elección:                  |                | *Año del proceso electoral: |   | *Entidad: |                               |
| O Ordinario                         | Extraordinario | 2025                        | ~ | PUEBLA    | ~                             |
| *Tipo de COA<br>TOTAL PARCIAL FLEXI | BLE            |                             |   |           |                               |

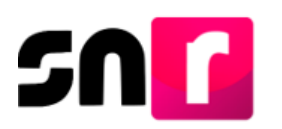

En el apartado **Datos de la COA**, deberás indicar si la coalición tiene **Nombre** o **Siglas** y la **Fecha del acuerdo** mediante el cual se aprobó la coalición. En caso de que no tenga nombre o siglas, deberás seleccionar el check que se visualiza en la parte superior.

| Datos de la COA                                    |                      |                   |
|----------------------------------------------------|----------------------|-------------------|
| Sin nombre / Nombre:                               | Sin siglas / Siglas: | Fecha de captura: |
|                                                    | Sin siglas / Sic     | 05/02/2025        |
| *Fecha del acuerdo aprobado por Consejo (INE/OPL): |                      |                   |
|                                                    |                      |                   |

Selecciona los partidos que integran la COA, cantidades líquidas **(el campo es obligatorio, sin embargo, se puede capturar cero** en caso de que, en el convenio de coalición no se especifique) y da clic en "**Agregar**".

| Partidos que integran la COA:        |          | * Cantidades líquidas:                |          |
|--------------------------------------|----------|---------------------------------------|----------|
| Selecciona una opción                | ~        |                                       |          |
| Selecciona una opción                | <b>^</b> | Agregar                               |          |
| PARTIDO REVOLUCIONARIO INSTITUCIONAL |          |                                       |          |
| PARTIDO ACCIÓN NACIONAL              |          |                                       |          |
| PARTIDO DE LA REVOLUCIÓN DEMOCRÁTICA |          | Porcentaje de participación en la COA | Acciones |
| PARTIDO VERDE ECOLOGISTA DE MÉXICO   |          |                                       |          |
| PARTIDO DEL TRABAJO                  |          |                                       |          |
| MOVIMIENTO CIUDADANO                 |          |                                       |          |
| NUEVA ALIANZA                        |          |                                       |          |

Una vez que se dio clic en "**Agregar**", se podrán visualizar en la parte inferior la información capturada en la tabla "**Partidos que integran la COA**"

En el apartado de Tipo de carga deberá seleccionar en la opción "Masivo"

| Selecciona el Tipo de carga que desees realizar. |             |          |  |
|--------------------------------------------------|-------------|----------|--|
|                                                  | *Tipo de    | e carga: |  |
|                                                  | 🔿 Una a una | Masivo   |  |

Para iniciar con la carga masiva de la configuración de una coalición, será necesario realizar la descarga del archivo en Excel en la opción **Macro de ayuda**, así mismo, podrás descargar las especificaciones para la captura de información en el archivo Excel, dando clic en **¿Cómo llenar el formato?** 

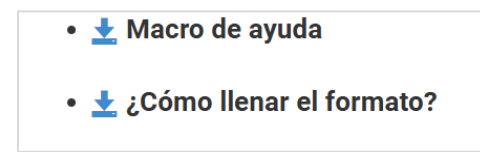

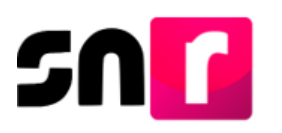

# ¿Cómo llenar el formato?

Esta guía de llenado se pone a disposición de las personas usuarias y tiene por objeto describir el contenido que deberá capturarse en cada columna del archivo en Excel denominado Macro de ayuda, por lo que, dicho documento te servirá para realizar la carga correctamente.

| bre la macro d<br>e encuentran e<br>aptura los dat | de carga masiva Plantilla_R<br>en el apartado Convenios (<br>os con base en las siguiente | calga masiya Registro d<br>Registro_Coaliciones.xIsm<br>Coaliciones.<br>es especificaciones. | e coaliciói | 162 (                                                                         |
|----------------------------------------------------|-------------------------------------------------------------------------------------------|----------------------------------------------------------------------------------------------|-------------|-------------------------------------------------------------------------------|
| Columna                                            | Datos a capturar                                                                          | Tipo de dato y longitud                                                                      | Requerido   | Especificaciones                                                              |
| A                                                  | Número de línea                                                                           | Numérico / 1 y 4 dígitos                                                                     | Sí          | Consecutivo por cada fila                                                     |
| В                                                  | Entidad                                                                                   | Numérico / rango de 0 a 32 dígitos                                                           | Sí          | Con base en el ID de la Entidad                                               |
| С                                                  | Partido que postula                                                                       | Numérico / 1 y 4 dígitos                                                                     | Sí          | Con base en el ID del Partido que postula                                     |
| D                                                  | Tipo candidatura                                                                          | Numérico / 1 y 2 dígitos                                                                     | Sí          | Con base en el ID del tipo de candidatura                                     |
| E                                                  | Tipo candidatura<br>Titular Ayuntamiento                                                  | Numérico/ 1 y 2 dígitos                                                                      | Opcional    | Con base en el <u>ID del tipo de candidatura</u>                              |
| F                                                  | Circunscripción                                                                           | Numérico/ 1 y 2 dígitos                                                                      | Opcional/No | Con base en el ID de Circunscripción Federal y<br>ID de Circunscripción Local |
| G                                                  | Distrito                                                                                  | Numérico/ 1 y 2 dígitos                                                                      | Opcional/No | Con base en el ID de los Distritos Federales y ID<br>de los Distritos Locales |
| н                                                  | Demarcación municipio                                                                     | Numérico/ 1 y 3 dígitos                                                                      | Opcional/No | Con base en el ID del Municipio                                               |
| 1                                                  | Número de lista                                                                           | Numérico/ 1 y 5 dígitos                                                                      | Opcional/No | Número asignado por el partido. Ejemplo: 3 o 25                               |
| J                                                  | Localidad                                                                                 | Numérico/ 1 y 4 dígitos                                                                      | Opcional/No | Con base en el ID de la Localidad                                             |
| к                                                  | Juntas Municipales                                                                        | Numérico/ 1 y 3 dígitos                                                                      | Opcional/No | Con base en el ID Juntas Municipales                                          |
| L                                                  | Regidurias                                                                                | Numérico/ 1 y 3 dígitos                                                                      | Opcional/No | Con base en el ID de regidurías                                               |
| м                                                  | Partido integrante de la<br>COA que aporta 1                                              | Numérico/ 1 y 4 dígitos                                                                      | Sí          | Ejemplo: 1 o 2                                                                |
| Ν                                                  | Porcentaje de<br>participación PP1                                                        | Numérico/ 1 y 4 dígitos                                                                      | Sí          | Ejemplo: 25.5 o 50                                                            |

# Macro de Ayuda.

Una vez descargado el archivo en Excel será necesario **desbloquear** la macro previo a su edición, para lo cual, se requiere ir al explorador de archivos, dar clic derecho a la Plantilla de Registro de Coaliciones y elegir el menú **Propiedades**, con la finalidad de seleccionar la opción **Desbloquear** y por último dar clic en **Aceptar**.

|   | A                                                  |                  |   | Propiedade          | s: Plantilla_Registro_Coaliciones.xlsm $	imes$                                       |
|---|----------------------------------------------------|------------------|---|---------------------|--------------------------------------------------------------------------------------|
|   | Acceso rapido                                      |                  |   | General Sequ        | ridad Detalles Versiones anteriores                                                  |
|   | <ul> <li>OneDrive - Personal</li> </ul>            |                  |   | ×                   | Plantilla_Registro_Coaliciones.xlsm                                                  |
|   | Ste equipo                                         | Coaliciones.xlsm | _ | Tipo de archivo     | <ul> <li>Hoja de cálculo habilitada para macros de Micro</li> </ul>                  |
|   | <b>Abrir</b><br>Nuevo                              |                  |   | Se abre con:        | Excel Cambiar                                                                        |
| e | Imprimir<br>Compartir con Skype                    |                  |   | Ubicación:          | C:\Users\kozzobi.sampedro\Downloads\COA                                              |
| E | Examinar con Microsoft [<br>Compartir              | Defender         |   | Tamaño en<br>disco: | 36.0 KB (36,864 bytes)                                                               |
|   | Abrir con<br>Conceder acceso a                     | >                |   | Creado:             | viernes, 7 de febrero de 2025, 04:40:08 p. m.                                        |
|   | Restaurar versiones anter                          | riores           |   | mounicado.          | vientes, 7 de febrero de 2025, 04.40.12 p. m.                                        |
|   | Enviar a                                           | >                |   | Ultimo acceso:      | hoy, 7 de febrero de 2025, hace 4 minutos                                            |
|   | Cortar<br>Copiar                                   |                  |   | Atributos:          | Solo lectura Oculto Avanzados                                                        |
|   | Crear acceso directo<br>Eliminar<br>Cambiar nombre |                  |   | Jegunuau.           | equipo y poviene de duo<br>equipo y poviene de duo<br>ayudar a proteger este equipo. |
| C | Propiedades                                        |                  |   |                     | Aceptar Cancelar Aplicar                                                             |

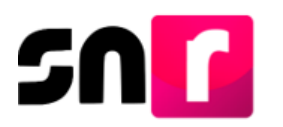

Al abrir el archivo, es necesario que oprimas el botón **Habilitar contenido**, el cual se muestra en la parte superior del archivo en un cintillo de color amarillo. Una vez habilitado, podrás iniciar con la **captura de la información de la coalición**.

| Archivo Inicio | Insertar Dibuj                     | ar Disposición de pági                                           | na Fórmulas Datos                    | s Revisar Vista Autom | atizar Ayuda                                                            |                                                                       |                             | 🖵 Comentarios   | Compartir 🗸       |
|----------------|------------------------------------|------------------------------------------------------------------|--------------------------------------|-----------------------|-------------------------------------------------------------------------|-----------------------------------------------------------------------|-----------------------------|-----------------|-------------------|
| Pegar 🗳        | Calibri<br>N K <u>S</u> ~          | →11 → A <sup>*</sup> A <sup>*</sup><br>⊞ ~ <u>A</u> ~ <u>A</u> ~ | = = <b>=</b> ≫ •<br>= = = <b>⊡</b> ⊒ | eb                    | E Formato condicional ×<br>Dar formato como tabla<br>Estilos de celda × | <ul> <li>Insertar ✓</li> <li>Eliminar ✓</li> <li>Formato ✓</li> </ul> | ∑ v 2v v<br>↓ v ,0 v<br>♦ v | Complementos    | Analizar<br>datos |
| Portapapeles 🖬 | F                                  | Fuente 😼                                                         | Alineación                           | Número S              | Estilos                                                                 | Celdas                                                                | Edición                     | Complementos    | ^                 |
|                | A DE SEGURIDAD                     | Las macros se han deshabi                                        | litado. Habilitar contenio           | do                    |                                                                         |                                                                       |                             |                 | ×                 |
| D43 ~ :        | $\times \checkmark f_x \checkmark$ |                                                                  |                                      |                       |                                                                         |                                                                       |                             |                 | ^                 |
| A              | В                                  | С                                                                | D                                    | E                     | F                                                                       | G                                                                     | н                           | 1               | J A               |
| 1 2            | Ex                                 | ortar a Archivo CSV                                              |                                      |                       |                                                                         |                                                                       |                             |                 |                   |
| 3              |                                    |                                                                  |                                      |                       |                                                                         |                                                                       |                             |                 |                   |
| 4 NUMERO_LINE  | A ENTIDAD PA                       | ARTIDO_QUE_POSTULA                                               | TIPO_CANDIDATURA                     | TIPO_CANDIDATURA_TITU |                                                                         | DISTRITO DEMARCACI                                                    | ON_MUNICIPIO                | NUMERO_DE_LISTA | LOCALIDA          |

El archivo se deberá llenar con la información de los cargos que el convenio estipula y conforme a los campos obligatorios que son precisados en el documento de ayuda.

Es importante que, una vez que hayas concluido con la captura de la información, des clic en el botón **Exportar a Archivo CSV** para la generación del documento que será adjunto al sistema.

|    | A          | В          | С                      | D                | E                         | F               | G        | н                     | 1               | J         | K                  | L              | M                                         | N                                |
|----|------------|------------|------------------------|------------------|---------------------------|-----------------|----------|-----------------------|-----------------|-----------|--------------------|----------------|-------------------------------------------|----------------------------------|
| 1  | -          | _          |                        |                  |                           |                 |          |                       |                 |           |                    |                |                                           |                                  |
| 2  |            |            | Exportar a Archivo CSV |                  |                           |                 |          |                       |                 |           |                    | Exportar a Arc | nivo CSV                                  |                                  |
| 3  |            |            |                        |                  |                           |                 |          |                       |                 |           |                    |                |                                           |                                  |
| 4  | NÚMERO_LÍN | EA ENTIDAD | PARTIDO_QUE_POSTULA    | TIPO_CANDIDATURA | TIPO_CANDIDATURA_TITULAR_ | CIRCUNSCRIPCIÓN | DISTRITO | DEMARCACIÓN_MUNICIPIO | NÚMERO_DE_LISTA | LOCALIDAD | JUNTAS_MUNICIPALES | REGIDURÍAS     | PARTIDO_INTEGRANTE_DE_LA_COA_QUE_APORTA_1 | PORCENTAJE_DE_PARTICIPACIÓN_PP_1 |
| 5  |            | 1 21       | 8                      | 9                |                           |                 |          | 1                     |                 |           |                    |                | 8                                         | 25                               |
| 6  |            | 2 21       | 8                      | 9                |                           |                 |          | 1                     |                 |           |                    |                | 4                                         | 25                               |
| 7  |            | 3 21       | 4                      | 9                |                           |                 |          | 2                     |                 |           |                    |                | 1                                         | 25                               |
| 8  |            | 4 21       | 4                      | 9                |                           |                 |          | 2                     |                 |           |                    |                | 4                                         | 25                               |
| 9  |            | 5 21       | 8                      | 28               | 9                         |                 |          | 1                     | 1 1             |           |                    |                |                                           | 0                                |
| 10 |            | 6 21       | 8                      | 28               | 9                         |                 |          | 1                     | 1               |           |                    |                | 4                                         | 0                                |
| 11 |            | 7 21       | 4                      | 28               | 9                         |                 |          | 2                     | 1 1             |           |                    |                | 1                                         | 0                                |
| 12 |            | 8 21       | 4                      | 28               | 9                         |                 |          | 2                     | : 1             |           |                    |                | 4                                         | 0                                |

Una vez que realices la captura de la información, deberás realizar la **cargar del archivo en el sistema**, para tal efecto, deberás ingresar al módulo Convenios, submódulo Coaliciones, elegir la opción "**Masivo**" en Tipo de carga, dar clic en el botón de Examinar y seleccionar el archivo que previamente se exportó en formato CSV como se muestra a continuación:

| Selecciona el Tipo de carga que desees realizar. |                        |  |
|--------------------------------------------------|------------------------|--|
|                                                  | *Tipo de carga:        |  |
|                                                  | 🔿 Una a una 🛛 📦 Masivo |  |
|                                                  | Preguardar             |  |
| Postulación de Candidaturas                      |                        |  |
| *Adjuntar el archivo:                            |                        |  |
| 🕂 Examinar 主 Agregar 🛛 🛞 Cancelar                |                        |  |
|                                                  |                        |  |
| A Maan da aunda                                  |                        |  |
| • Y Macro de ayuda                               |                        |  |
| <ul> <li>± ¿Cómo llenar el formato?</li> </ul>   |                        |  |
|                                                  |                        |  |
|                                                  |                        |  |
|                                                  | Cargar archivo         |  |
|                                                  |                        |  |

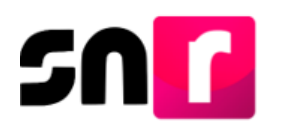

**Nota:** En caso de que no cuentes con toda la información requerida para la configuración del convenio o que por diversas circunstancias no puedas concluir la actividad en ese momento, podrás realizar el **preguardado** oprimiendo el botón **Preguardar**.

#### Preguardar

Es importante mencionar que, **el archivo estará guardado en el Disco local (C:) del equipo de cómputo**, en una carpeta denominada **SNR**, con la nomenclatura **Plantilla\_Registro\_Coaliciones.csv** (esta acción se realiza derivado de haber seleccionado en la macro la opción de Exportar a Archivo CSV).

| O Abrir                                                   |         |                                      |          |                          |                  | ×              |
|-----------------------------------------------------------|---------|--------------------------------------|----------|--------------------------|------------------|----------------|
| ← → ∽ ↑ 🖡 >                                               | Este e  | equipo > OS (C:) > SNR               | ٽ ~      | Buscar en SNR            |                  | Q              |
| Organizar • Nue                                           | va carp | eta                                  |          |                          | -                |                |
| Documentos                                                | ^       | Nombre                               | Fecha de | modificación             | Tipo             |                |
| Escritorio Imágenes Música Objetos 3D Videos Cos (C:) Red | ł       | B Plantilla_Registro_Coaliciones.csv | 07/02/20 | 25 05:42 p. m.           | Arch             | ivo de valores |
| N                                                         | v <     | Plantilla_Registro_Coaliciones.csv   | ~        | Todos los archi<br>Abrir | ivos (*.*)<br>Ca | ><br>ancelar   |

A continuación, oprime el botón **Abrir** y posteriormente selecciona **Agregar** para que se cargue el archivo al sistema.

| Selecciona el Tipo de carga que desees realizar. |
|--------------------------------------------------|
| *Tipo de carga:                                  |
| 🔿 Una a una 🜘 Masivo                             |
| Preguardar                                       |
| Postulación de Candidaturas                      |
| *Adjuntar el archivo:                            |
| + Examinar 🛓 Agregar 😵 Cancelar                  |
| Plantilla_Registro_Coaliciones.csv 200<br>Bytes  |
| • 🛓 Macro de ayuda                               |
| • 🛓 ¿Cómo llenar el formato?                     |
|                                                  |
| Cargar archivo                                   |

Una vez que se agregó el archivo, el sistema mostrará el siguiente mensaje informativo: **Exitoso. Archivo correcto**.

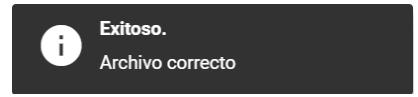

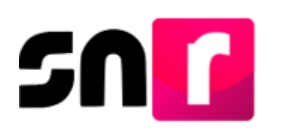

Para concluir con la carga del archivo Excel, deberás dar clic en el botón **Cargar** archivo.

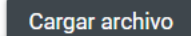

Hecho lo anterior, el sistema emitirá el siguiente mensaje: El archivo se procesó.

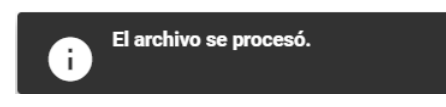

Por último, en la parte inferior de la pantalla, en la sección de Archivos cargados en sistema se mostrará el documento que previamente fue cargado.

Nota: El estatus de la carga del archivo se mostrará como "PROCESANDO", por lo que, para actualizar el estatus al de COMPLETADO, será necesario ingresar nuevamente al módulo de Campaña, carga por lotes o bien actualizar pulsando en el teclado de tu computadora la tecla F5.

| Selecciona el Tipo de carga que desees realizar. |                                                                                                    |                                                                                     |           |              |         |                       |                                 |                 |  |
|--------------------------------------------------|----------------------------------------------------------------------------------------------------|-------------------------------------------------------------------------------------|-----------|--------------|---------|-----------------------|---------------------------------|-----------------|--|
| "Tipo de carga:                                  |                                                                                                    |                                                                                     |           |              |         |                       |                                 |                 |  |
| 🔿 Una a una 🐞 Masivo                             |                                                                                                    |                                                                                     |           |              |         |                       |                                 |                 |  |
| Preguardar                                       |                                                                                                    |                                                                                     |           |              |         |                       |                                 |                 |  |
| lostulación de Candidaturas                      |                                                                                                    |                                                                                     |           |              |         |                       |                                 |                 |  |
| *Adjuntar el archivo:                            |                                                                                                    |                                                                                     |           |              |         |                       |                                 |                 |  |
| +                                                | Examin                                                                                                    | har 主 Agregar 🛞 Cancelar                                                            |           |              |         |                       |                                 |                 |  |
|                                                  |                                                                                                    |                                                                                     |           |              |         |                       |                                 |                 |  |
|                                                  |                                                                                                    |                                                                                     |           |              |         |                       |                                 |                 |  |
|                                                  |                                                                                                    |                                                                                     |           |              |         |                       |                                 |                 |  |
| •                                                | ± Mac                                                                                                    | ro de ayuda                                                                         |           |              |         |                       |                                 |                 |  |
| •                                                | ± Macı<br>± ¿Cór                                                                                                    | ro de ayuda<br>mo llenar el formato?                                                |           |              |         |                       |                                 |                 |  |
| •                                                | ± Macı<br>± ¿Cór                                                                                                    | ro de ayuda<br>mo llenar el formato?                                                |           |              |         |                       |                                 |                 |  |
| •                                                | ± Macı<br>± ¿Cór                                                                                                    | ro de ayuda<br>mo llenar el formato?                                                |           |              |         |                       |                                 |                 |  |
| •                                                | ± Macı<br>± ¿Cór                                                                                                    | ro de ayuda<br>mo llenar el formato?                                                | ca        | rgar archivo |         |                       |                                 |                 |  |
| •                                                | ★ Maca<br>★ ¿Cór                                                                                                    | ro de ayuda<br>mo llenar el formato?                                                | Ca        | rgar archivo |         |                       |                                 |                 |  |
| Arch                                             | ★ Macina Macina Mac | ro de ayuda<br>mo llenar el formato?<br>argados en el sistema                       | Ca        | rgar archivo |         |                       |                                 |                 |  |
| Arch                                             | ★ Mac:<br>★ ¿Cór                                                                                                    | ro de ayuda<br>mo llenar el formato?<br>argados en el sistema                       | Ca        | rgar archivo |         |                       | Usuario que realizó la          |                 |  |
| Arch                                             | Maci<br>Cór<br>VOS Ca<br>Id<br>archivo                                                                                                    | ro de ayuda<br>mo llenar el formato?<br>argados en el sistema<br>Nombre del archive | Ca<br>MD5 | rgar archivo | Estatus | Fecha y hora de carga | Usuario que realizó la<br>carga | Inconsistencias |  |

Hecho lo anterior, el archivo cargado tendrá alguno de los estatus que se mencionan a continuación:

 Completado con inconsistencias: Significa que el sistema identificó errores en el archivo cargado, por lo que deberás dar clic en el botón de Descarga ubicado en la columna Inconsistencias.

| ld<br>archivo | Nombre del archivo                 | MD5                              | Nodo          | Estatus    | Fecha y hora de carga      | Usuario que realizó la<br>carga | Inconsistencias |
|---------------|------------------------------------|----------------------------------|---------------|------------|----------------------------|---------------------------------|-----------------|
| 5258          | Plantilla_Registro_Coaliciones.csv | f4e0b280f9ad9140b76a020e45fe382b | 10.37.188.222 | COMPLETADO | 2025-02-07<br>18:09:25.593 | giovanna.martin2.ext1           | Descarga        |

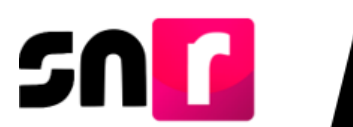

A continuación, se descargará un archivo en formato Excel, denominado **Inconsistencias\_Registro\_Coaliciones.csv**, el cual contendrá los errores identificados a fin de que sean corregidos.

| Archivo Inicio Insertar      | Dibujar Disposición de    | página Fórmulas Da        | tos Revis | ar Vista Autor | natizar Ayuda                                                               |                                                                       |                             | Comentarios  | பி Compartir      | ~ |
|------------------------------|---------------------------|---------------------------|-----------|----------------|-----------------------------------------------------------------------------|-----------------------------------------------------------------------|-----------------------------|--------------|-------------------|---|
| Pegar V N K                  | Narrow v 11 v A^ A        | · ≡ ≡ ≡ ∞ ·               | ē₽<br>↓   | General        | 🔛 Formato condicional ×<br>📆 Dar formato como tabla<br>👿 Estilos de celda × | <ul> <li>Insertar →</li> <li>Eliminar →</li> <li>Formato →</li> </ul> | ∑ * 27 *<br>↓ * ,0 *<br>♦ * | Complementos | Analizar<br>datos |   |
| Portapapeles 🕞               | Fuente                    | Alineación                | 12        | Número 🕞       | Estilos                                                                     | Celdas                                                                | Edición                     | Complementos | /                 | ^ |
| L13 v : X v                  | fx ~                      |                           |           |                |                                                                             |                                                                       |                             |              |                   | ^ |
| A B                          | C D                       | E F                       | G         | н              | I J                                                                         | K L                                                                   | M                           | N            | 0                 |   |
| 1 Número de línea   Dato   I | Descripción   Línea       |                           |           |                |                                                                             |                                                                       |                             |              |                   |   |
| 2 1 TIPO CANDIDATURA E       | ESTA EN CONVENIO   DATO F | EQUERIDO   1   21   8   9 | 1    8 2  | 5              |                                                                             |                                                                       |                             |              |                   |   |
| 3 2 TIPO CANDIDATURA         | ESTA EN CONVENIO   DATO F | EQUERIDO   2   21   8   9 | 1    4 2  | 5              |                                                                             |                                                                       |                             |              |                   |   |
| 4                            |                           |                           |           |                |                                                                             |                                                                       |                             |              |                   |   |

Derivado de hacer las correcciones pertinentes, deberás **exportar nuevamente el archivo a formato CSV** y **adjuntar dicho formato al SNR**, como fue especificado anteriormente.

• **Completado**: Significa que el sistema ha realizado la configuración de los entornos y candidaturas sin identificar inconsistencias.

A continuación, se mostrará la información capturada en el sistema para concluir con la configuración del convenio.

| Tipo Candidatura         | Número de lista / Partido que postula                                                        | Entorno geográfico | Partidos Integrantes de la COA / Porcentaje por PP $\%$           | Acciones |
|--------------------------|----------------------------------------------------------------------------------------------|--------------------|-------------------------------------------------------------------|----------|
| PRESIDENCIA<br>MUNICIPAL | NO APLICA PARTIDO COMPROMISO I 🗸                                                             | PUEBLA/1-ACAJETE   | PARTIDO COMPROMISO POR<br>PUEBLA<br>NUEVA ALIANZA PUEBLA 25.00%   | ۵        |
| PRESIDENCIA<br>MUNICIPAL | NO APLICA NUEVA ALIANZA PUEBLA 🗸                                                             | PUEBLA/2-ACATENO   | PARTIDO COMPROMISO POR<br>PUEBLA<br>NUEVA ALIANZA PUEBLA 25.00%   |          |
| REGIDURÍA MR             | 1     NUEVA ALIANZA PUEBLA       2     PARTIDO COMPROMISO I       3     NUEVA ALIANZA PUEBLA | PUEBLA/2-ACATENO   | PARTIDO COMPROMISO POR<br>PUEBLA<br>NUEVA ALIANZA PUEBLA<br>0.00% | C        |

Ahora bien, deberás capturar al **responsable de la rendición de cuentas** que establecieron los partidos coaligados en el convenio de coalición, asimismo selecciona el **partido político que administra la coalición**.

| Responsable de la rendición de cuentas   |                         |                                        |
|------------------------------------------|-------------------------|----------------------------------------|
| *No se especifica / Nombre completo:     | *Partido Político:      | Órgano de administración (Especificar) |
|                                          | Selecciona una opción 🗸 |                                        |
|                                          |                         |                                        |
|                                          |                         |                                        |
| Administración                           |                         |                                        |
| *Partido Político que administra la COA: |                         |                                        |
| Selecciona una opción 🗸                  |                         |                                        |
|                                          |                         |                                        |

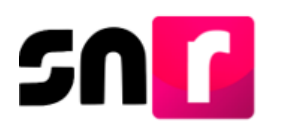

En el caso de que la coalición no cuente con un responsable para la rendición de cuentas, deberás de indicarlo seleccionando la opción **No se especifica.** 

Finalmente, para guardar la configuración es necesario que adjuntes en formato PDF, el **convenio de coalición** presentado por los partidos políticos y el **acuerdo/resolución** mediante el cual se aprobó el convenio, ya que son documentos obligatorios. Para adjuntar los documentos deberás seguir los siguientes pasos:

1.- Selecciona el Tipo de documento que soporte la aprobación (acuerdo, resolución, otros).

2.- Selecciona la fecha de carga del documento (Fecha en que se emite el documento).

- 3.- Oprime el botón **EXAMINAR**.
- 4.- Localiza la ubicación del archivo y selecciónalo.
- 5.- Oprime el botón AGREGAR.

6.-Si el documento que agregaste no es el que deseabas, puedes cancelar la carga de documentación dando clic en **CANCELAR**, y en caso de que ya se encuentre visible en la tabla de documentación puedes dar clic en el ícono **ELIMINA**.

|                                               |                                                | * Fecha de carga: 2            |                                         |                                           |                               |  |  |  |  |
|-----------------------------------------------|------------------------------------------------|--------------------------------|-----------------------------------------|-------------------------------------------|-------------------------------|--|--|--|--|
| INVENIOS                                      | ~                                              | 05/02/2025                     |                                         |                                           |                               |  |  |  |  |
| a: Solo se aceptan archiv<br>Examinar 🔶 Agree | os de tipo: *.doc, *.docx,<br>gar 🛛 🛞 Cancelar | *.pdf, *.png, *.jpg, y *.jpeg. | El nombre del archivo no debe tener esp | acios, caracteres especiales o acentos, p | uede contener guion bajo (_). |  |  |  |  |
| 3 5                                           | 6                                              |                                |                                         |                                           |                               |  |  |  |  |
|                                               |                                                |                                | Porcentaje de almacenamiento            |                                           |                               |  |  |  |  |
|                                               |                                                |                                | 0%                                      |                                           |                               |  |  |  |  |
|                                               |                                                |                                | Tabla de Documentación                  |                                           |                               |  |  |  |  |
| Nombre del archivo                            |                                                | Тіро                           | Peso                                    | Fecha de carga                            | Acciones                      |  |  |  |  |
|                                               | No hay documentación agregada                  |                                |                                         |                                           |                               |  |  |  |  |

En la parte inferior se mostrará una tabla con el o los documentos que agregaste.

| Porcentaje de almacenamiento 1 |                       |          |                |          |  |  |  |  |  |
|--------------------------------|-----------------------|----------|----------------|----------|--|--|--|--|--|
| 15                             |                       |          |                |          |  |  |  |  |  |
| Tabla de Documentación         |                       |          |                |          |  |  |  |  |  |
| Nombre del archivo             | Тіро                  | Peso     | Fecha de carga | Acciones |  |  |  |  |  |
| CONVENIO.pdf                   | CONVENIOS COALICIONES | 35.68 KB | 05/02/2025     | 0        |  |  |  |  |  |
|                                |                       |          |                |          |  |  |  |  |  |
|                                | Aceptar               |          |                |          |  |  |  |  |  |
|                                |                       |          |                |          |  |  |  |  |  |
|                                |                       |          |                |          |  |  |  |  |  |

Para guardar, da clic en:

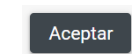

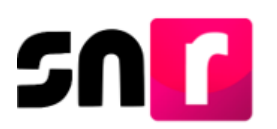

El sistema enviará el mensaje siguiente: "Coalición guardada correctamente".

Coalición guardada correctamente.

# Consulta

Para saber cuántas coaliciones se encuentran capturadas en la entidad y conocer la información de cada una de ellas, puedes ingresar al menú **Consulta** que se encuentra en la parte superior derecha de la pantalla.

| Captura | Consulta | Modifica |
|---------|----------|----------|
|---------|----------|----------|

En la sección de Datos generales selecciona el **Tipo de elección** y el **Año del proceso** deseado, así como el tipo de coalición buscada.

Las opciones que se muestran son: todas, total, parcial o flexible.

| Tipo de elección: |                | *Año del proceso electo | oral: | *Entidad: |   |
|-------------------|----------------|-------------------------|-------|-----------|---|
| Ordinario         | Extraordinario | 2025                    | ~     | PUEBLA    | ~ |
| Tipo de COA       |                |                         |       |           |   |
| TOTAL             | ~              |                         |       |           |   |
|                   |                |                         |       |           |   |

Se visualizará una tabla de datos con la información de las coaliciones configuradas. En la columna de **Acciones**, se muestran dos botones "**Ver detalles**" y el ícono de lupa

| Consulta de Coaliciones                              |                  |             |                              |                                                                                 |   |           |                                                          |                              |              |   |
|------------------------------------------------------|------------------|-------------|------------------------------|---------------------------------------------------------------------------------|---|-----------|----------------------------------------------------------|------------------------------|--------------|---|
| Consulta                                             |                  |             |                              |                                                                                 |   |           |                                                          |                              |              |   |
| Entided 🗘                                            | Nombre de la COA | Tipo de COÁ | Partidos que integran la COÁ | Candidaturas que integran la COA                                                | 0 | Estatus 🗘 | Fecha del acuerdo aprobado por Consejo <sup>C &gt;</sup> | Fechs en que surte efecto <> | Acciones     |   |
| PUEBLA                                               | PUEBLA CONVOCADA | TOTAL       | PT-MORENA                    | PRESIDENCIA MUNICIPAL/DIPUTACIÓN LOCAL MR                                       |   | ACTIVO    | 16/01/2025                                               |                              | Ver Detalles | ٥ |
| PUEBLA                                               | PVEM-PT          | TOTAL       | PVEM-PT                      | DIPUTACIÓN LOCAL MR/GUBERNATURA<br>ESTATAL/SINDICATURA MR/PRESIDENCIA MUNICIPAL |   | ACTIVO    | 05/02/2025                                               |                              | Ver Detalles | ٥ |
| Total de registros 2, Página 1 de 1 → K < 🚯 > X 10 🗸 |                  |             |                              |                                                                                 |   |           |                                                          |                              |              |   |

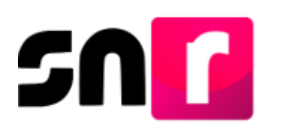

Al seleccionar el botón Ver Detalles se desplegará la información de la coalición, misma que podrás descargar en archivo **Excel** o **PDF**, estos iconos se encuentran debajo de la tabla "**Partidos que integran la COA**".

| Datos de la COA                                                        |                     |                                      |                                   |
|------------------------------------------------------------------------|---------------------|--------------------------------------|-----------------------------------|
| Nombre:                                                                |                     | Siglas:                              |                                   |
| Fecha de Registro:<br>05/febrero/2025<br>Partidos que integran la COA: |                     | Fecha del acuerdo<br>05/febrero/2025 | o aprobado por Consejo (INE/OPL): |
| Partido Político                                                       | Cantidades Líquidas | Porcentaje de participación en la    | COA                               |
| PARTIDO VERDE ECOLOGISTA DE<br>MÉXICO                                  | \$180,000.00        | 50.0 %                               |                                   |
| PARTIDO DEL TRABAJO                                                    | \$125,000.00        | 50.0 %                               |                                   |
| Total                                                                  | \$305,000.00        | 100.0 %                              |                                   |
|                                                                        |                     | $\sim$                               |                                   |

Si requieres visualizar la documentación adjunta que avala la configuración, debes seleccionar de la tabla de datos el botón (2) y se visualizará la documentación que se cargó al momento de realizar la configuración y el estatus que tiene al momento de hacerse la consulta.

Podrás descargar la documentación en formato .zip, al seleccionar el botón de **"Descargar todos en Zip"**.

▼ Descargar todos en Zip

# Modifica

Selecciona en la parte superior derecha de la pantalla el menú Modifica

Capturar | Consultar | Modificar

En caso de que exista un error o sea necesario realizar la actualización de la configuración de la coalición, puedes ingresar al menú modifica, donde podrás visualizar la información que se capturó anteriormente, editar todos los campos, dejar sin efectos la documentación adjunta e inactivar la coalición; sin embargo, debe existir obligatoriamente un documento soporte que avale las modificaciones.

En la sección de Datos generales selecciona el **Tipo de elección** y el **Año del proceso** electoral deseado, así como el tipo de coalición a modificar.

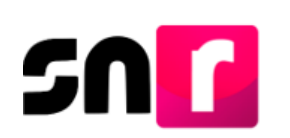

| Datos generales    |                |                             |   |           |   |
|--------------------|----------------|-----------------------------|---|-----------|---|
| *Tipo de elección: |                | *Año del proceso electoral: |   | *Entidad: |   |
| ⊖ Ordinario        | Extraordinario | 2025                        | ~ | PUEBLA    | ~ |
| *Tipo de COA       |                |                             |   |           |   |
| TOTAL              | ~              |                             |   |           |   |
|                    |                | Acepta                      | r |           |   |

Visualizarás la tabla de datos con la información de la coalición, en la columna de **Acciones** al presionar **Modificar**, el sistema habilitará todos los campos editables previamente capturados con la información de la coalición.

| Consulta de Coaliciones |                  |                                                                                                    |           |               |                      |                                                                                 |  |           |  |  |  |  |  |
|-------------------------|------------------|----------------------------------------------------------------------------------------------------|-----------|---------------|----------------------|---------------------------------------------------------------------------------|--|-----------|--|--|--|--|--|
| Consulta                |                  |                                                                                                    |           |               |                      |                                                                                 |  |           |  |  |  |  |  |
| Entidad <>              | Nombre de la COA | Tipo de COA Partidos que integran la COA Estatus concerta en que surte efecto Candidaturas que integran la COA |           | $\diamond$    | Acciones             | 0                                                                               |  |           |  |  |  |  |  |
| PUEBLA                  | PUEBLA CONVOCADA | TOTAL                                                                                                    | PT-MORENA | ACTIVO        |                      | PRESIDENCIA MUNICIPAL/DIPUTACIÓN LOCAL MR                                       |  | Modificar |  |  |  |  |  |
| PUEBLA                  | PVEM-PT          | TOTAL                                                                                                    | PVEM-PT   | ACTIVO        |                      | DIPUTACIÓN LOCAL MR/GUBERNATURA ESTATAL/SINDICATURA<br>MR/PRESIDENCIA MUNICIPAL |  | Modificar |  |  |  |  |  |
|                         |                  |                                                                                                    | Tot       | al de registi | ros 2, Página 1 de 1 |                                                                                 |  |           |  |  |  |  |  |

Los campos que puedes modificar, eliminar y/o agregar según corresponda, son los que, se listan a continuación:

# Estatus

**Estatus Inactivo**: Al inactivar una coalición, deberás indicar la fecha en la que surte efectos esta modificación, misma que tendrá como resultado la **cancelación** de todas aquellas candidaturas aprobados y **dejarás sin efecto** todas aquellas candidaturas no aprobadas en el SNR para la coalición. Permitiendo el registro independiente por cada uno de los partidos integrantes o en un nuevo convenio para los entornos geográficos que se tenían en la coalición.

**Estatus Inactivo a Activo**: Al reactivar una coalición, deberás indicar la fecha en la que surte efectos esta modificación, misma que tendrá como resultado la restitución de todas aquellas candidaturas con estatus **cancelado por inactivación** que fueron aprobadas previo a la inactivación del convenio; por otra parte, todos aquellos registros que no fueron aprobados se **restituirán** con el estatus que guardaban previo a la inactivación del convenio.

#### Datos de la COA:

Sin nombre / Nombre, Sin siglas / Siglas, Fecha del acuerdo aprobado por Consejo (INE/OPL), Partidos que integran la COA, Cantidades líquidas, Porcentaje y Porcentaje de Participación por candidatura (datos que se modificarán de acuerdo con lo que se capture en la sección **"Postulación de candidaturas"**).

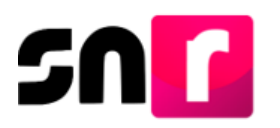

#### Postulación de Candidaturas:

Tipo de candidatura, Entorno geográfico (Localidad, Demarcación o Municipio), Partido que postula y Porcentaje de participación por partido político.

#### Número de lista / Partido que postula

Número de lista y partido que postula la candidatura.

#### Responsable de la rendición de cuentas:

No se especifica / Nombre completo, Partido Político y Órgano de administración (Especificar).

#### Administración:

Partido Político que administra la COA.

#### Documentación adjunta:

Tipo: Calendario electoral, Acuerdos, Resoluciones, Oficios, Convenios y Otros.

Al concluir las modificaciones, oprime

Modificar

El sistema emite el siguiente mensaje de confirmación, con lo que concluirás con las modificaciones.

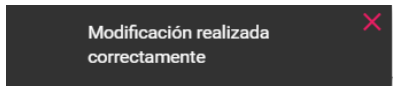

Con el mensaje mostrado, se concluye el procedimiento descrito.